# Hilfe Markus Reichenbach Toolbox (3.1)

Updates: <u>http://www.mr-toolbox.de</u> E-Mail: info@mr-toolbox.de

| Freischalt-Code: | Г |
|------------------|---|
| roloonale oodo.  |   |

Toolbox deinstallieren

Hilfe beenden

Variablen speichern

info@mr-toolbox.de

# Ihre Variablen

Bitte geben Sie hier Ihre Variablen ein!

| /or- und Nachname    | Ihr Name                            | SET | (für Bearbeitungsstand und Blattformatierung)            |
|----------------------|-------------------------------------|-----|----------------------------------------------------------|
| Abteilung            | Ihre Abteilung                      |     | (für Blattformatierung)                                  |
| Passwort             | Ihr Passwort                        |     | (für Autokennwort; Blattschutz)                          |
| Startverzeichnis     | C:\WINDOWS\Favoriten\               | SET | (für Datei speichern als "TXT-File", Version, "5.0/95",) |
| Farbdrucker          | EPSON Stylus COLOR 670 auf EPUSB1:  | SET | (für Druckerwechsel Farbdrucker)                         |
| Ausdruckverzögerung  | 5 Sekunden                          |     | (für Druckerwechsel Farbdrucker)                         |
| Fax (Drucker)        | FRITZfax Drucker auf FRITZ!fax:     | SET | (für Druckerwechsel auf Fax)                             |
| Fremdwährung / Kurs  | DEM - Deutsche Mark - Kurs: 1,95583 |     | (für Währungs-Rechner)                                   |
| Nährungsformat EUR   | #,##0 "EUR"                         |     | (für Währungs-Rechner)                                   |
| Nährungsformat FREMD | #,##0 "DEM"                         |     | (für Währungs-Rechner)                                   |
| Fremdwährung         | USD                                 |     | (für Währungs-Rechner)                                   |
| Fremdwährungskurs    | 1,14                                |     | (für Währungs-Rechner)                                   |

# Nutzungsbedingungen

- Die MR-Toolbox ist SHAREWARE und darf gerne weitergegeben werden.
- 🔖 Wenn Sie die MR-Toolbox regelmäßig nutzen möchten, überweisen Sie bitte 5,-- EUR Trinkgeld als Anerkennung und Registrierung.
- Selbstverständlich habe ich alle Funktionen unter Excel 97, Excel 2000 und Excel XP ausführlich getestet, aber haben Sie bitte Verständnis dafür, dass ich KEINE Garantie dafür übernehmen kann, dass die MR-Toolbox auf allen Systemen einwandfrei läuft. Für etwaige Schäden durch die Nutzung der MR-Toolbox kann ich daher KEINE Gewährleistung übernehmen!
  - Testen Sie bitte die neuen Makros zuerst an Dateikopien um die Funktionen kennenzulernen!

& Wenn Sie Fehler finden oder Verbesserungsvorschläge haben, senden Sie diese bitte an mich.

# Hilfe zur Registrierung

- Wenn Sie die MR-Toolbox regelmäßig nutzen, überweisen Sie bitte 5,-- EUR Trinkgeld als Anerkennung und Registrierung. Nach Zahlungseingang erhalten Sie per e-mail einen Freischalt-Code um die Registrierungserinnerung auszuschalten. Weitere Vorteile für registrierte User:
  - 🔖 Mit diesem Freischalt-Code können Sie die Makros anschauen und für den Eigengebrauch kopieren und modifizieren
  - 🔖 Über Updates und Funktionserweiterungen werden Sie sofort per e-mail informiert (Nur solange Sie das auch wünschen)
- 🍤 Deutsche Bankverbindung: BBBank Karlsruhe BLZ: 66090800 Konto-Nr.: 4461010
- 🔖 Internationale Bankverbindung (SWIFT): BIC: GENODE61BBB IBAN: DE79660908000004461010
- Verwendungszweck: "MR-Toolbox" und "Ihre e-mail" im Format "user-AT-server.de" (@ = -AT-)
- Sollte Ihre e-mail-Adresse einen Unterstrich (\_) enthalten, dann diesen bitte durch 2 Prozentzeichen (%%) ersetzen.
- SP: Aus "Ihre.mail\_adresse@server.de" wird "Ihre.mail%%adresse-AT-server.de"

| Empfänger:                                                      | Markus Reichenbach             |
|-----------------------------------------------------------------|--------------------------------|
| Konto-Nr. Empfänger:                                            | 4461010 Bankleitzahl: 66090800 |
| Kreditinstitut:                                                 | BBBank Karlsruhe               |
| Betrag:                                                         | 5,00 EUR 💌                     |
| Verwendungszweck: MR-Toolbox<br>Ihre.mail%%adresse-AT-server.de |                                |

# Danke!

# Markus Reichenbach

# Hilfe zum Programm

| <b>*</b>                   | Link auf MR-Toolbox Homepage                                                                           |  |
|----------------------------|----------------------------------------------------------------------------------------------------|--|
| 2                          | Hilfe zur MR-Toolbox ein- und ausblenden                                                               |  |
| 8                          | MR-Toolbox deinstallieren (Variablen werden gesichert)                                                 |  |
|                            | 🚮 🗲 Makros anschauen und für den Eigengebrauch kopieren und modifizieren (nur für registrierte Nutzer) |  |
| Hilfe zu den Symbolleisten |                                                                                                    |  |
| *                          | Symbolleiste "Markus Reichenbach Toolbox" ein- und ausblenden                                          |  |
| 8                          | Symbolleiste "X_Goodys" ein- und ausblenden                                                            |  |
| 1                          | Symbolleiste "X_Datei" ein- und ausblenden                                                             |  |

Symbolleiste "X\_Drucken" ein- und ausblenden
 Symbolleiste "X\_Bearbeiten" ein- und ausblenden

# Symbolleiste "X\_Format" ein- und ausblenden

- Symbolleiste "X\_Dateiinfo" ein- und ausblenden
- Symbolleiste "X\_Blattschutz" ein- und ausblenden
- Symbolleiste "X\_Eurokonvertierung" ein- und ausblenden
- Symbolleiste "X\_Zellinhalte berechnen" ein- und ausblenden
- Symbolleiste "X\_Bearbeitungsstand" ein- und ausblenden
- Symbolleiste "X\_Register sortieren" ein- und ausblenden
- Symbolleiste "X\_Sonderzeichen" ein- und ausblenden

Alle MR-Toolbox Symbolleisten anzeigen

X Alle MR-Toolbox Symbolleisten ausblenden

MR-Toolbox Symbolleisten konfigurieren

# Hilfe Goodys (diverse)

#### Cursor neu positionieren

- Setzt den Cursor in allen Tabellen einer Arbeitsmappe an die gleiche Zelle
- Cursor auf die gewünschte Zelle stellen und auf das Icon klicken
- ☑ Nun ist auf jedem Arbeitsblatt diese Zelle aktiviert

#### Inhaltsverzeichnis einer Excel-Mappe anlegen

- ⇔ Aus den Blattnamen oder einer beliebigen Zelle (z.B. "A1") wird ein Inhaltsverzeichnis der aktuellen Arbeitsmappe erstellt
- In der Variante mit Blattnamen werden zusätzlich Buttons erstellt (Optional auch ein [Zurück]-Button auf den einzelnen Arbeitsblättern) Makro starten und gewünschte Zelle eingeben, oder Blattname bestätigen
- Autofilter ein- und ausschalten

#### Hilfe Datei

# Datei in Folgeversion / Folgemonat speichern

- ➡ Speichert eine Kopie der aktuellen Datei mit der Erweiterung "\_nn.xls" im gleichen Verzeichnis ab (von "\_01.xls" bis "\_99.xls")
- 🔖 Anwendung: Versionen als Sicherheitskopien anlegen
- Anwendung: Monatsdateien in Folgemonat kopieren (BSP: "Kostenbericht\_2003\_01.xls" in "Kostenbericht\_2003\_02.xls")

#### Datei ohne Links speichern

- ⇒ Speichert zuerst das Original, dann die Kopie ohne Verknüpfungen. (Formeln innerhalb der Datei bleiben bestehen)
- Showendung: Verknüpfte Datei weitergeben (BSP: Kostenbericht per Mail verschicken)
- Bitte Variable 'Startverzeichnis' pflegen! aktueller Eintrag: = 'C:\WINDOWS\Favoriten\'

#### Tabelle im Text- Format speichern

- Speichert die aktuelle Tabelle im Text-Format "Formatierter Text (Leerzeichen getrennt)" ab
- Anwendung: Datenfile zum Einlesen in SAP erstellen (Schnittstelle)
- ☆ Bitte Variable 'Startverzeichnis' pflegen! aktueller Eintrag: = 'C:\WINDOWS\Favoriten\'

### Kopie der Datei im Excel 5.0 / 95- Format speichern

- Speichert zuerst das Original, dann die Kopie im Excel 5.0 / 95 Format. Anschließend wird die Kopie zur Überprüfung geöffnet
- Bitte Variable 'Startverzeichnis' pflegen! aktueller Eintrag: = 'C:\WINDOWS\Favoriten\'

# Arbeitsmappe mit Kennwort öffnen

- Öffnet Passwortgeschützte Arbeitsmappen ohne Passwortabfrage
- (Arbeitsmappe Passwortschützen: Im Menü "Datei-Speichern unter-Optionen-Lese/Schreibkennwort" ein Kennwort eingeben)
- ☆ → Bitte Variable 'Startverzeichnis' pflegen! aktueller Eintrag: = 'C:\WINDOWS\Favoriten\'
  - → Bitte Variable 'Passwort' pflegen! aktueller Eintrag: = 'Ihr Passwort'

# Schreibschutz ein / aus (Standard-Icon)

⇒ Eingeschalteter Schreibschutz verhindert versehentliches speichern

# 📳 Verknüpfung auf dem Desktop erstellen

Auf dem Desktop wird eine Verknüpfung zur aktuellen Excedatei erstellt

# Hilfe Drucken

# Multi Drucker [STRG]+[M]

In einem Menü wird der Drucker für den aktuellen Druckjob gewählt. Nach dem Druck wird automatisch wieder der Standarddrucker aktiviert
 Tipp: Ein Drucker kann mehrfach installiert und unterschiedlich konfiguriert werden (BSP: Konzeptdruck, Präsentationsdruck, Duplex,...)

# Farbdrucker

- Interstanding of the second second secon
  - → Bitte Variable 'Ausdruckverzögerung' pflegen! aktueller Eintrag: = '5 Sekunden'
  - 🗢 Der aktuelle Druckjob wird auf dem Farbdrucker ausgegeben. Nach dem Druck wird automatisch wieder der Standarddrucker aktiviert
  - ▷ Optional kann der Druck verzögert ausgegeben werden (Zeit um zum Drucker zu laufen und ein bestimmts Papier einzulegen)

# 🛃 Fax

# Bitte Variable 'Fax (Drucker)' pflegen! - aktueller Eintrag: = 'FRITZfax Drucker auf FRITZ!fax:'

⇒ Der aktuelle Druckjob wird auf dem Fax ausgegeben. Nach dem Druck wird automatisch wieder der Standarddrucker aktiviert

# Rarkierten Bereich drucken

⇒ Der markierte Bereich wird auf dem Standarddrucker ausgegeben

#### Druckbereich festlegen (Standard-Icon)

➡ Markierter Bereich wird als Druckbereich definiert

# Hilfe Bearbeiten

# Zellinhalte editieren - Inhalte hinzufügen

- ⇒ Per Dialogbox wird der "Neutext davor" und "Neutext dahinter" abgefragt und in alle markierten Zellen geschrieben
- Sormat: "[Neutext davor] + [ZELLINHALT AKTUELL] + [Neutext dahinter]"

#### Zellinhalte editieren - Teile löschen

- ⇒ Per Dialogbox wird abgefragt wieviel Zeichen vorne und hinten bei den markierten Zellen abgeschnitten werden sollen
- Sormat: "[- x Zeichen davor] [ZELLINHALT AKTUELL] [- x Zeichen dahinter]"

## Inhalte einfügen [STRG]+[I]

⇒ Formel wird als Formel, ohne Formatierungen eingefügt

#### Werte einfügen (Standard-Icon)

Sormel wird als Wert (Ergebnis), ohne Formatierungen eingefügt

#### Sellbezug absolut setzen

⇒ Formel wird mit absoluten Zellbezügen eingetragen (BSP: =\$A\$1+\$B\$1)

# Zellbezug relativ setzen

⇒ Formel wird mit relativen Zellbezügen eingetragen (BSP: =A1+B1)

## 1 Minuszeichen nach vorne stellen

- ⇒ Setzt bei negativen Zahlen im Format "100-" (z.B. aus SAP) das rechte Minuszeichen nach vorne ("-100")
- ☑ Bereich markieren und Makro starten

# F2 + Enter - Zellen updaten

- 🗢 Die markierten Zellen werden upgedatet, dabei werden Formatfehler (z.B. Zahlen werden nur als Text erkannt) entfernt
- 🔖 BSP: Problematische Datenbankextrakte im Textformat "100100" werden in das Zahlenformat "100" umgewandelt!!!
- ☑ Bereich markieren und Makro starten

# **Hilfe Formatieren**

#### Zentriert über Spalten (modifiziert)

🗢 Zentriert Zellen über Spalten ohne diese zu verbinden (Das Standard-Icon verbindet die Zellen, und das ist oft problematisch)

#### 000 1.000er-Trennzeichen (modifiziert)

- ⇒ Fügt das 1.000er-Trennzeichen ohne Nachkommastellen, mit kleinem rechten Rand, und Vorzeichen bündig zum Wert ein
- Format: "-1.000 " (Das Standard-Icon formatiert "- 1.000,00"

# **Fixieren (Standard-Icon)**

Zellen über und links vom Cursor werden fixiert

#### Seite einrichten: Hochformat

- A Tabelle im Hochformat, 1 Seite breit & 1 Seite hoch, mit Fußzeile "Datum Ihr Name Ihre Abteilung Dateiname" einrichten
- General State And Annual State (Section 2) Bitte Variable 'Vor- und Nachname' pflegen! aktueller Eintrag: = 'Ihr Name'
  - → Bitte Variable 'Abteilung' pflegen! aktueller Eintrag: = 'Ihre Abteilung'

#### Seite einrichten: Querformat

- Arabelle im Querformat, 1 Seite breit & 1 Seite hoch, mit Fußzeile "Datum Ihr Name Ihre Abteilung Dateiname" einrichten
- Bitte Variable 'Vor- und Nachname' pflegen! aktueller Eintrag: = 'Ihr Name'
  - → Bitte Variable 'Abteilung' pflegen! aktueller Eintrag: = 'Ihre Abteilung'

## Sichtbare Zellen markieren (Standard-Icon)

⇒ Nur sichtbare Zellen werden markiert (ausgeblendete Zellen nicht)

#### Hilfe Dateiinfo

## Dateipfad im Titel einblenden

⇒ Zeigt an, wo die aktuell geöffnete Datei gespeichert ist.

#### Dateipfad im Titel ausblenden

## Dateiname und Pfad in Zwischenablage [STRG]+[D]

- ⇒ Fügt den Dateinamen und den Pfad in die Zwischenablage ein
- 🍫 Anwendung: Pfadangabe kann als Link per e-mail verschickt werden (Erleichtert die Pflege von gemeinsamen Dateien)
- 🔖 Anwendung: Mit der Pfadangabe kann die Datei schnell und sicher im e-mail als Attachment angehängt werden

# Dateiname und Pfad einfügen

- ⇒ Fügt den Dateinamen und den Pfad in eine Zelle ein
- Anwendung: Info zur Datei (Speicherort)

# Verknüpfungen zu anderen Dateien auflisten

Auf dem Übersichtsblatt "Verknüpfungen" werden alle Excel- und OLE-Verknüpfungen der aktuellen Mappe aufgelistet

# Hilfe Blattschutz

Arbeitsblätter werden gegen Veränderungen (mit oder ohne Passwort) geschützt
 Bitte Variable 'Passwort' pflegen! - aktueller Eintrag: = 'Ihr Passwort'

# Zellen sperren (Standard-Icon)

⇒ Icon hell = Zellen werden durch Blattschutz gesperrt; Icon dunkel = Zellen können auch in geschützten Blättern bearbeitet werden

# Alle nicht leeren Felder sperren

- Schützt auf dem Excelblatt alle Zellen mit Inhalt z.B. Formel, Text oder Zahl (ohne Passwort)
- ☑ Nach der Eingabe von Formeln, Überschriften und Formatierungen das Makro starten
- Z Bei der anschließenden Dateneingabe kann keine Formel oder Überschrift (versehentlich) überschrieben werden

## Blattschutz aus (Einzelblatt)

- ➡ Hebt den Blattschutz f
  ür das aktuelle Arbeitsblatt auf
- 🔖 Eingabemöglichkeiten der Dialogbox: "Beliebiges Passwort" oder "DefaultPasswort" (Variable) bestätigen

#### 🔡 Blattschutz ein (Einzelblatt)

- Schützt das aktuelle Arbeitsblatt
- 🔖 Eingabemöglichkeiten der Dialogbox: "Ohne Passwort" oder "Beliebiges Passwort" oder "DefaultPasswort" (Variable) bestätigen

#### Alle Blätter Blattschutz aus

- Hebt den Blattschutz aller Arbeitsblätter der aktuellen Arbeitsmappe auf
- 🔖 Eingabemöglichkeiten der Dialogbox: "Beliebiges Passwort" oder "DefaultPasswort" (Variable) bestätigen

#### Alle Blätter Blattschutz ein

- Schützt alle Arbeitsblätter der aktuellen Arbeitsmappe
- 🔖 Eingabemöglichkeiten der Dialogbox: "Ohne Passwort" oder "Beliebiges Passwort" oder "DefaultPasswort" (Variable) bestätigen

## Blattschutz ohne Sperre Gruppierung, Teilergebnisse und Autofilter erstellen

- Fügt das Makro "Blattschutz\_Gruppierung" in die aktuelle Arbeitsmappe ein
- 🔖 Dieses Makro deaktiviert bei jedem Öffnen der Excelmappe den Schutz für Gruppierungen, Teilergebnisse und Autofilter
- → Ohne das Makro können die Funktionen Gruppierung, Teilergebniss und Autofilter in einer geschützten Datei nicht genutzt werden!!!

# Hilfe Eurokonvertierung

# Werte von EUR in Fremdwährung umrechnen

- ⇒ Die markierten Zellen werden von EUR in eine Fremdwährung umgerechnet und formatiert
- → Bitte Variable 'Fremdwährung' pflegen! aktuell: = ' DEM Deutsche Mark Kurs: 1,95583 '
- → Bitte Variable 'Währungsformat\_FREMD' pflegen! aktuelles Format: = ' #,##0 "DEM" '

# Rerte von Fremdwährung in EUR umrechnen

- ⇒ Die markierten Zellen werden von einer Fremdwährung in EUR umgerechnet und formatiert
- → Bitte Variable 'Währungsformat EUR' pflegen! aktuelles Format: = ' #,##0 "EUR" '

#### ➔ Ausnahmen der Umrechnung:

- Zellen, die bereits im Ziel-Währungsformat formatiert sind, werden nicht nochmal umgerechnet
- Texte, Zeiten, Datums- und Prozentwerte werden nicht umgerechnet
- Formeln werden nur nach Rückfrage umgerechnet (=> nicht umgerechnete Formeln werden rot formatiert)

#### → Tipps zur Umrechnung:

- Legen Sie vor der Umrechnung einer Datei eine Sicherheitskopie an
- Prüfen Sie die umgerechnete Datei auf Vollständigkeit
- Vergessen Sie nicht die Währung in Überschriften, u.s.w. anzupassen

#### Hilfe Zellinhalte berechnen

Die markierten Zellen werden mit einem Wert, welcher in einer Dialogbox abgefragt wird, addiert, subtrahiert, multipliziert oder dividiert. (Das Ergebnis wird in die ursprüngliche Zelle zurückgeschrieben)

#### Zellinhalte multiplizieren

- SSP: Positive Zahlen in eine negative umwandeln (mit -1 multiplizieren)
- SSP: Nettopreise in Bruttopreise umrechnen (mit 1,16 multiplizieren)
- Extratipp: Problematische Datenbankextrakte im Textformat "00100" werden durch die multiplikation mit "1" in das Zahlenformat "100" umgewandelt!!!

# żellinhalte dividieren

- SSP: EUR in Tausend EUR umrechnen (durch 1000 dividieren)
- 📩 Zellinhalte addieren
  - 🔖 BSP: Verkaufspreise pauschal um 20,-- EUR erhöhen (mit 20 addieren)
- Zellinhalte subtrahieren
  - 🔖 BSP: Erstattungsbeträge um einen Eigenanteil (50,-- EUR) reduzieren (mit 50 subtrahieren)

# Hilfe Bearbeitungsstand

#### Datei vorbereitet (Formeln...)

⇒ Datei vorbereitet = Formate, Rechenformeln... wurden eingegeben

#### 🙂 Daten eingegeben

⇒ Daten eingegeben = Werte wurden eingegeben, sind aber noch NICHT endgültig oder NICHT geprüft

#### 🙂 Datei freigegeben ⇒ Datei freigegeben = Arbeitsblatt ist geprüft, und die Inhalte können für weitere Auswertungen genutzt werden K Bearbeitungsstand entfernen Die Buttons "Datei vorbereitet", "Daten eingegeben" und "Datei freigegeben" werden entfernt Hilfe Register sortieren Register aufsteigend sortieren Sortiert in der aktuellen Arbeitsmappe die Register aufsteigend nach Name Zegister absteigend sortieren Sortiert in der aktuellen Arbeitsmappe die Register absteigend nach Name Hilfe Sonderzeichen Sonderzeichen in die markierten Zellen einfügen Ø Durchschnitt Σ Summe $\Delta$ Delta $\approx$ Gerundet $\downarrow$ Pfeil unten $\uparrow$ Pfeil oben $\rightarrow$ Pfeil rechts $\leftarrow$ Pfeil links $\leftrightarrow$ Doppelpfeil **→** Pfeil rechts (dick) -> Pfeil rechts (hohl) 🗳 Eckpfeil ± Plus / Minus $\geq$ Größer / Gleich $\leq$ Kleiner / Gleich $\neq$ Ungleich % Promille $\checkmark$ Haken Haken im Kasten Sanduhr Kreuz im Kasten Copyright Smilie fröhlich Smilie traurig Ŷ Herz Punkt a @

Zelle in Schriftart "Symbol" formatieren

Zelle in Schriftart "Wingdings" formatieren

A Zelle in Schriftart "Arial" formatieren

Telefon